## Z PPCBank

- l. របៀបចុះឈ្មោះលេខទូរស័ព្ទរបស់បុគ្គលិកដើម្បីទទួលបានសារជូនដំណឹងតាមរយៈកម្មវិធីទូរស័ព្ទ PPCBank mobile app
- l.l. សារជូនដំណឹងលើការចំណាយទូទាត់របស់អតិថិជនតាមរយៈកម្មវិធីទូរស័ព្ទ ភីភីស៊ីប៊ែង (សម្រាប់ម្ចាស់ហាង/ ប្រធានគ្រប់គ្រងទូទៅ)

| អរុណសួស្តិ<br>SOPHEA          | 1  |
|-------------------------------|----|
| 💼 ហាងរបស់ខ្ញុំ                | ~  |
| SOPHEA COFFEE<br>(Phnom Penh) | >) |

1. បើកនិងធ្វើការចូលទៅកាន់កម្មវិធី PPCBank mobile រួចចូលទៅកាន់ **ហាងរបស់ខ្ញុំ** បន្ទាប់មកចុច លើឈ្មោះហាងរបស់អ្នកណាមួយដើម្បីទទួលសារជូន ដំណឹង

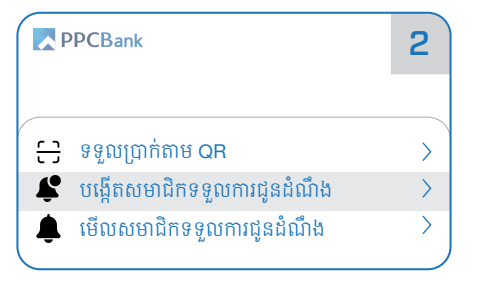

2. ជ្រើសរើសនិងចុចលើ បង្កើតសមាជិកទទួល ការជូនដំណឹង

| <sup>ហាងរបស់អ្នកគឺ<br/>SOPHEA COFFEE<br/>(Phnom Penh)</sup> | 3 |
|-------------------------------------------------------------|---|
| 😝 សូមបញ្ចូលលេខទូរស័ព្ទ                                      | ŧ |
| បង្កើតកូដ QR                                                |   |

**3.** បញ្ចូលលេខទូរស័ព្ទរបស់បុគ្គលិករួចចុចលើប៊ូតុង **បង្កើតកូដ QR** 

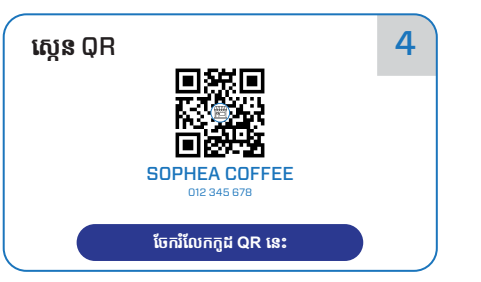

4. ចុចលើ ចែករំលែកកូដ QR នេះ ដើម្បីចែករំលែក ទៅកាន់បុគ្គលិកហាងរបស់អ្នក បញ្ជាក់ អ្នកត្រូវតែបង្កើត QR ផ្សេងពីគ្នាសម្រាប់ បុគ្គលិកនីមួយៗ(កូដ QR 1 មានសុពលភាពត្រឹមតែ ២៤ម៉ោងប៉ុណ្ណោះ)

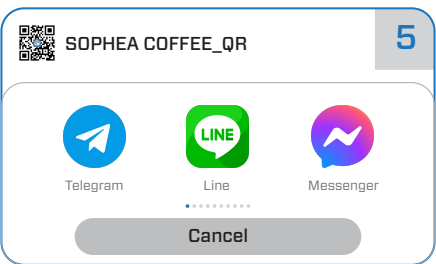

5. ជ្រើសរើសកម្មវិធីណាមួយដែលលោកអ្នកចង់ចែក រំលែក qR តាមរយៈកម្មវិធីមួយនោះរួចជ្រើសរើស បុគ្គលិកដែលអ្នកចង់ចែករំលែកទៅកាន់គាត់

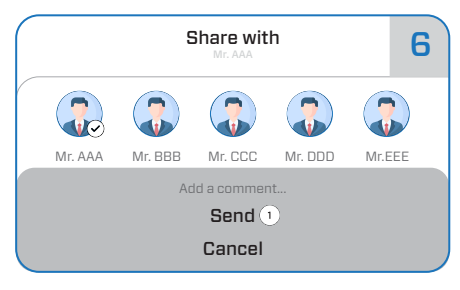

**6. ឧទាហរណ៍៖** ការចែករំលែកតាមរយៈតេលេក្រាម ដោយគ្រាន់តែជ្រើសរើសបុគ្គលដែលអ្នកចង់ចែក រំលែក **QR** ជាមួយរួចចុច Send ជាកាស្រេច

## l.ll. សារជូនដំណឹងលើការចំណាយទូទាត់របស់អតិថិជនតាមរយៈកម្មវិធីទូរស័ព្ទ ភីភីស៊ីប៊ែង (សម្រាប់បុគ្គលិក)

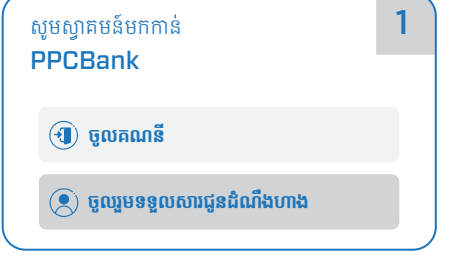

1. សម្រាប់អ្នកប្រើថ្មី ទាញយកនិងធ្វើការបើកកម្មវិធី PPCBank mobile រួចជ្រើសរើស ចូលរួមទទួល សារជូនដំណឹងហាង រួចរំលងទៅជំហានទី 3

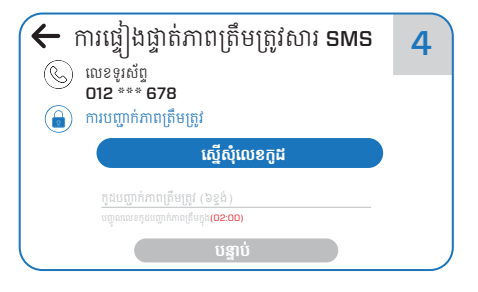

4. ចុចលើប៊ូតុង ស្នើសុំលេខកូដ (កូដនឹងត្រូវបាន ផ្ញើទៅកាន់លេខទូរស័ព្ទរបស់អ្នក) បញ្ចូលលេខកូដ រួចចុចលើប៊ូតុង បន្ទាប់

| សម្រាប់អ្នកប្រើដែលមានកម្មវិធីស្រាប់  | 2 |
|--------------------------------------|---|
| 1. Open PPCBank Mobile app           |   |
| 2. Click on icon 🗮                   |   |
| 3. Click on 🜔 Notification Setting > |   |
| 4. Click on JOIN STORE NOTIFICATION  |   |
|                                      |   |

2. សម្រាប់អ្នកប្រើដែលមានកម្មវិធីស្រាប់ សូមអនុវត្ត តាម៤ជំហានខាងលើរួចបន្តទៅជំហានបន្ទាប់

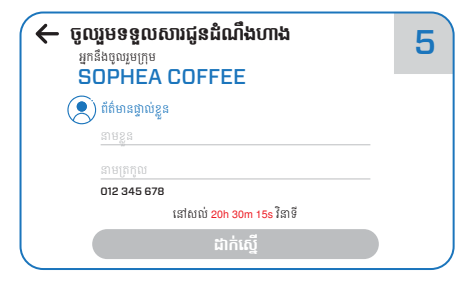

**5**. សូមបញ្ចូលព័ត៌មានផ្ទាល់ខ្លួនរបស់អ្នក ( នាមខ្លួន និងនាមត្រកូល ) រួចចុចលើប៊ូតុង **ដាក់ស្នើ** 

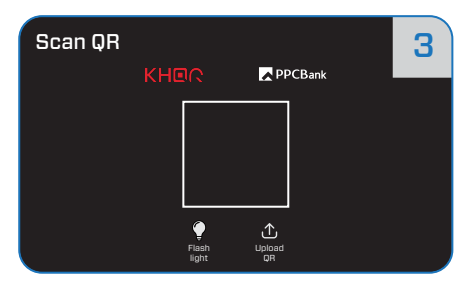

 ស្កេន QR ដើម្បីចូលរួមទទួលសារជូនដំណឹងហាង (QR ដែលទទួលបានពីម្ចាស់ហាង)

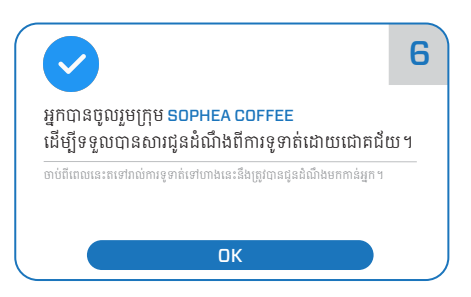

6. លោកអ្នកបានចូលរួមក្រុមទទួលសារជូនដំណឹង ពីការទូទាត់ដោយជោគជ័យ សូមចុចលើប៊ូតុង ок ដើម្បីបញ្ចប់

## Rev PPCBank

- ll. របៀបបង្កើតក្រុមតេលេក្រាមដើម្បីទទួលបានសារជូនដំណឹងលើការទូទាត់របស់អតិថិជនតាមរយៈកម្មវិធីតេលេក្រាម
- II.I. សារជូនដំណឹងលើការចំណាយទូទាត់របស់អតិថិជនតាមរយៈកម្មវិធីតេលេក្រាម

| ← New Message          | 1   |
|------------------------|-----|
| Click here for iOS     | - ピ |
| 🎇 New Group            |     |
| Click here for Android | - Ø |

1. សូមបើកកម្មវិធីតេលេក្រាមរួចចូលទៅបង្កើតក្រុមថ្មី

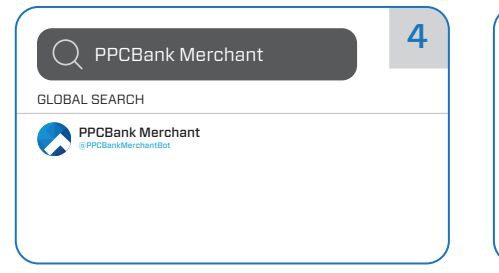

4. ស្វែងរកដោយវាយបញ្ចូលពាក្យ PPCBank Merchant លទ្ធផលបានបង្ហាញដូចរូបខាងលើ អ្នកគ្រាន់តែចុចលើលទ្ធផលនោះដើម្បីបន្ថែម PPCBank Merchant ចូលទៅក្នុងក្រុម

|                                |                            | 7   |
|--------------------------------|----------------------------|-----|
| Open Link                      |                            |     |
| Do you want to o<br>mobile app | oen <u>link to PPCBank</u> |     |
|                                | Cancel O                   | pen |
|                                |                            |     |

7. សារតំណភ្ជាប់ទៅកាន់កម្មវិធីទូរស័ព្ទ PPCBank mobile បង្ហាញ ដោយគ្រាន់តែចុចលើពាក្យ Open ឬ Yes (លើ IOS) ដើម្បីបើក

| ← New Group                      | Next | 2 |
|----------------------------------|------|---|
| Who would you like to add?       |      |   |
| O Mr. A                          |      |   |
| <b>e</b> Mr. B<br><b>e</b> Mr. C |      |   |

 ជ្រើសរើសបុគ្គលដែលអ្នកចង់ដាក់បញ្ចូលនៅក្នុង ក្រុមតេលេក្រាម

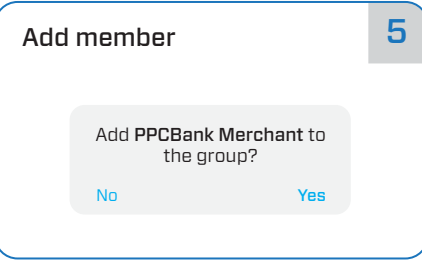

5. បន្ទាប់ពីអ្នកបានចុចលើ PPCBank Merchant សារបញ្ជាក់ពីការបញ្ចូលបន្ថែមសមាជិកនឹងបង្ហាញ សូមចុចលើពាក្យ Yes ដើម្បីយល់ព្រមលើការបន្ថែម PPCBank Merchant ក្នុងក្រុម

| ← Login  | 8 |
|----------|---|
| username |   |
| password |   |
|          |   |
| LOGIN    |   |

8. កម្មវិធីទូរស័ព្ទ PPCBank mobile បានបើក សូមធ្វើការចូលទៅក្នុងគណនីរបស់អ្នក

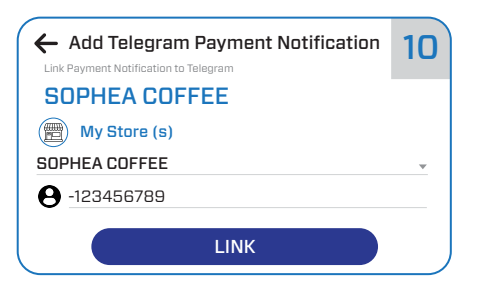

10. សូមចុចលើប៊ូតុង LINK បន្ទាប់ពីអ្នកបានជ្រើសរើស ហាងរួចរាល់

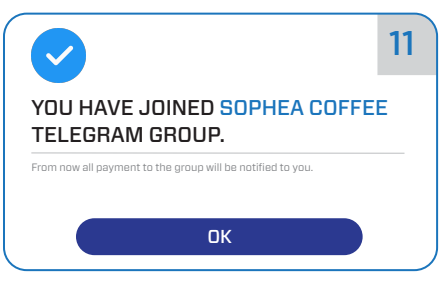

 រួចរាល់សម្រាប់ការចូលរួមក្រុមតេលេក្រាម ។ ចាប់ ពីពេលនេះទៅ រាល់ប្រតិបត្តិការនៃការទូទាត់ពីហាង ខាងលើអ្នកក៏នឹងទទួលបានការជូនដំណឹងតាមរយៈ ក្រុមតេលេក្រាមដូចគ្នាដែរ

| ← New Group  | Create | 3 |
|--------------|--------|---|
| o Group Name |        |   |
| e Mr. A      |        |   |
| 🕒 Mr. B      |        |   |
| 🕒 Mr. C      |        | , |

3. បង្កើតឈ្មោះក្រុមតេលេក្រាម រួចចុចលើពាក្យ Create

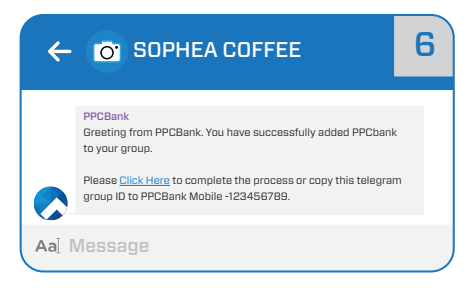

**6.** ការបន្ថែម PPCBank Merchant ចូលក្នុងក្រុម ជោគជ័យអ្នកនឹងទទួលបានសារ ១ពី PPCBank សូមធ្វើការចុចលើពាក្យ <u>Click Here</u> ដើម្បីភ្ជាប់ជា មួយហាង

| Add Telegram Payment Notification Link Payment Notification to Telegram |   |
|-------------------------------------------------------------------------|---|
| My Store (s)                                                            |   |
| Choose your Store                                                       | ~ |
| <b>e</b> -123456789                                                     |   |
|                                                                         |   |
| LINK                                                                    |   |

9. ចុចលើ Choose your Store បន្ទាប់មកហាង ទាំងអស់របស់អ្នកនឹងបង្ហាញ រួចចុចលើហាងណា មួយដែលអ្នកចង់ធ្វើតំណភ្ជាប់

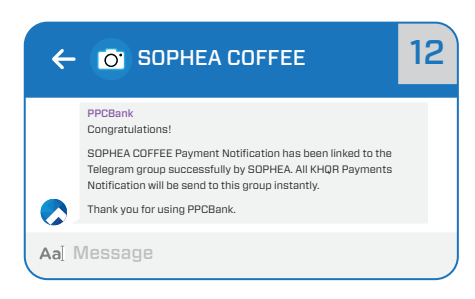

12. អ្នកនឹងទទួលបានសារជូនដំណឹងពី PPCBank នៅក្នុងក្រុមតេលេក្រាម បន្ទាប់ពីការធ្វើតំណភ្ជាប់ ជោគជ័យ